本書は Wi-Fi WALKER LTE HWD11 のオンラインアップデート方法についてご説明致します。「取扱説明書」と 合わせてご利用ください。

■オンラインアップデートに関するご注意

・アップデートの実行に約15分かかります。(ダウンロード時間含む)

・オンラインアップデートにかかる情報料、通信料は有料です。

・オンラインアップデートは電池残量が半分(1)以上残っている状態で 行ってください。

オンラインアップデートはパソコンを利用します。パソコンの環境は
 取扱説明書 P.19 をご参照ください。

・アップデート作業中は、microUSB ケープルを抜かないでください。

■ USB ドライバのインストールについて

・オンラインアップデートは microUSB ケープルを使用します。

・USBドライバをインストールしていない場合は、「取扱説明書」

の「USB 接続する」(P.50~P. 53)をご参照の上、インストールして下さい。

- Windows パソコンの場合(⇒P.50~P.51)

- Mac の場合(⇒P.52~P.53)

※ 無線 LAN 接続している状態では、アップデートは行えません。

1. HWD11 設定ツールを起動する

■本製品の電源ボタンを約3秒以上押して電源を入れる。

■パソコンを起動し、本製品を microUSB ケーブルで接続する。

■Windows パソコンの場合は、デスクトップ上にある「HWD11 setting tool」アイコンをダブルクリックする。Mac の場合

は、「HWD11 setting tool」のエイリアスをクリックする。

■ユーザー名「admin」とパスワードを入力して、「ログイン」をクリックする。

| all wi-Fi walker LTE               |
|------------------------------------|
| <ul> <li>ブロファイル変更</li> </ul>       |
| プロファイルリスト LTE NET for DATA ・<br>近用 |
| • 現在のステータス                         |
| 接続ステータス 接続                         |
| プロファイル LTE NET for DATA            |
| 受信済み 12.02 KB                      |
| 送信済み 3.75 KB                       |
| 遊泳時間 00.08.50                      |
| 11-2/2/7-9/ 7/                     |
| • 基本設定                             |
| 使成モート 目的 ・                         |
|                                    |
| • 47547 (k)                        |
| · /(?a`/                           |
| 幕連名 WLFI WALKER LTE HWD11          |
| ソフトウェアパージョン                        |
|                                    |
| PETAL IVHORDON                     |

・お買い上げ時の HWD11 設定ツールのログインパスワードは、WEP キーと同じものが設定されています。
 ・必要に応じて「言語」欄のリストから使用する言語を選択してください。

 ・5 分以上 Web 画面における操作がないと自動的にログアウトになります。引き続き操作するには、再ログインが 必要です。

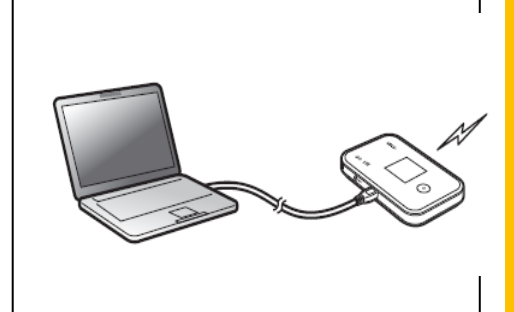

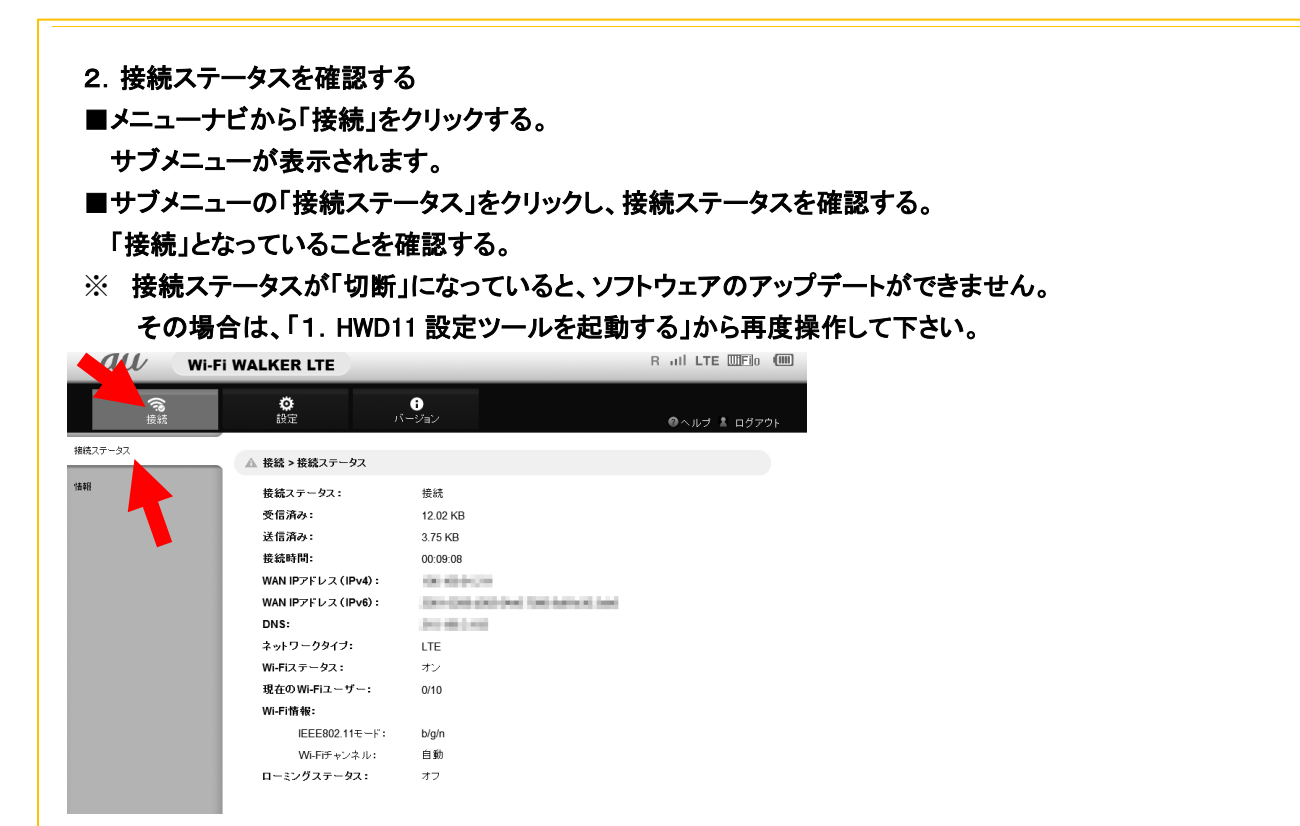

- 3. アップデートを選択する
- ■メニューナビから「設定」をクリックする

サブメニューに「オンラインアップデート」を表示させます。

※アップデートファイルの確認時は約100秒でタイムアウトします。電波 状況のよい場所で実行してください。

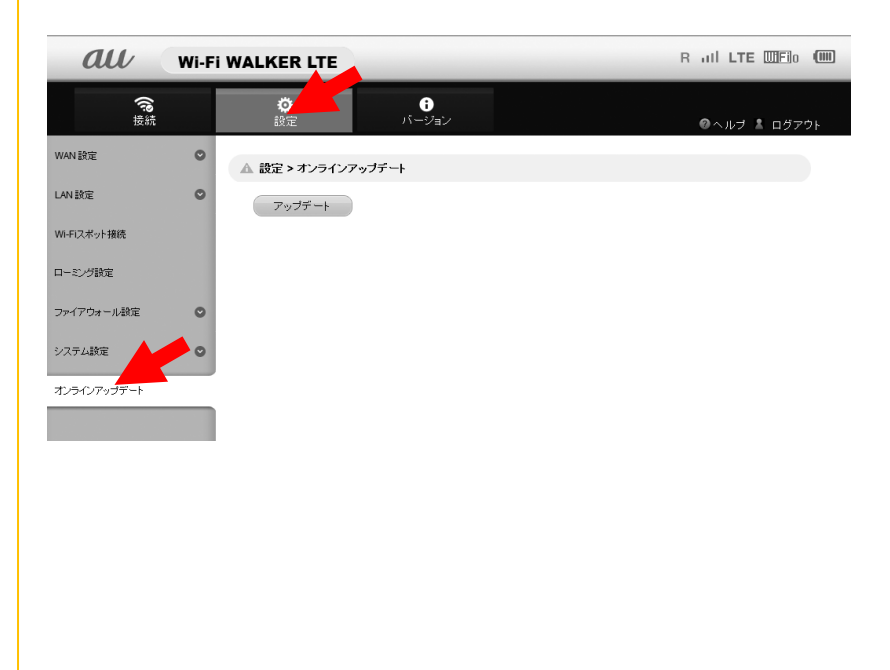

■「アップデート」ボタンをクリックする。 ダウンロードが開始されます。 ダウンロードが完了すると、自動的にインストールを行います。

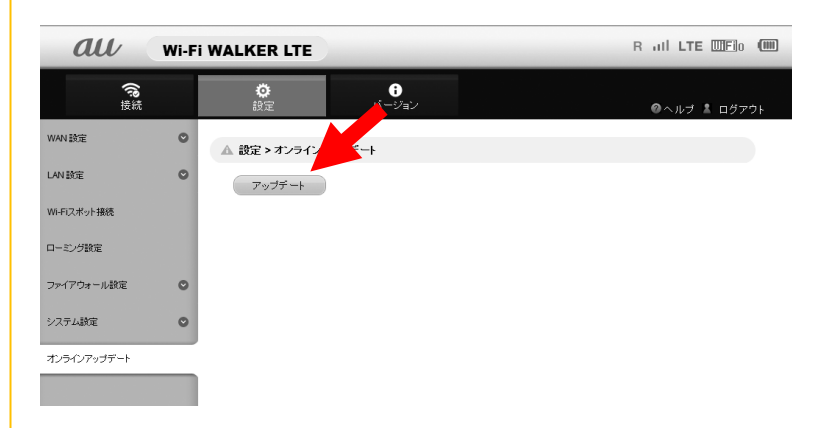

🛕 設定 >オンラインアッブデート

お使いのソフトは最新バージョンです。

※最新バージョンの場合は、「ダウンロード」をクリックすると「お使いのソフトは最新バ ージョンです」と表示されます。

モバイル機器用 Wi-Fi WALKER LTE 設定ツールを通して、オンラインアップデートを行う

■本製品に無線 LAN で接続したモバイル機器の WEB ブラウザからモバイル機器用 Wi-Fi

WALKER LTE 設定ツールを利用して、ソフトウェアの更新もできます。

■オンラインアップデートに関するご注意

・モバイル機器用 Wi-Fi WALKER LTE 設定ツールを使用する場合は、「SSID1」を使用して接続してください。「SSID2」では使用できません。

・モバイル機器用 Wi−Fi WALKER LTE 設定ツールに複数の端末から同時に接続して使用することはできま せん

■モバイル機器用 Wi-Fi WALKER LTE 設定ツールを起動する

1 本製品の電源ボタンを約3秒以上押して電源を入れる

2 モバイル端末を起動して、本製品と無線 LAN で接続する

3 WEB ブラウザを起動して、アドレス入力欄に「http://au.home/」と入力するとログイン画面が表示されます。

4 ユーザー名「admin」とパスワードを入力して、「ログイン」を選択する

・お買い上げ時の Wi-Fi WALKER LTE 設定ツールのログインパスワードは、WEP キーと同じものが設定されています。

・必要に応じて「言語」欄のリストから画面表示に使用する言語を選択してください。

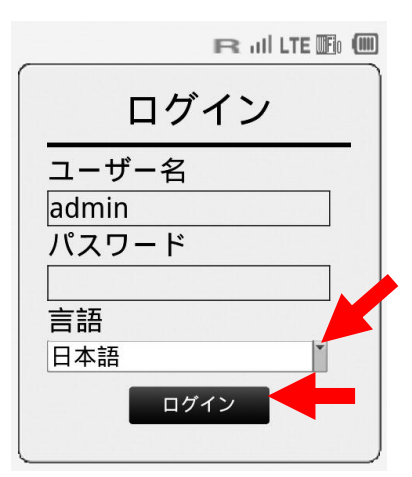

ログインに成功すると、ホーム画面が表示されます。

◎ モバイル機器用 Wi-Fi WALKER LTE 設定ツールを5分間操作しない場合、自動的にログアウトし、

トップページに戻ります。入力中の項目は削除されますので、ご注意ください。

モバイル機器用 Wi-Fi WALKER LTE 設定ツールのホーム画面

・オンラインアップデート

1 ホーム画面から「オンラインアップデート」を選択する

| ■☆かんたん設定     | ► |
|--------------|---|
| \Lambda 基本情報 | ► |
| ● PRL 更新     |   |
| 🥏 オンラインアップテ  |   |
|              |   |

アップデートファイルがあるかどうかの確認が行われます。アップデートファイルがない場合

は、「お使いのソフトは最新バージョンです。」と表示されます。

## ログアウトホーム

オンラインアップデートに関するご注意: 1.アップデートはパッテリーが十分に充電されている状態で行って下さい。 3.アップデートは電波状況のよい場所で行って下さい。 3.アップデート中、端末の再起動が数回行われますが、 プラウザは関じないで下さい。 4.アップデート中、オンラインアップデート以外の機能 はご利用頂けません。

お使いのソフトは最新バージョン です。

2「アップデート」を選択する

ダウンロードが開始されます。

ダウンロードが完了すると、自動的にインストールを行います。